隨身攜帶天城體梵字流通版楞嚴咒製作方法:

- 1. 先在印表機塞入 A4 的紙一張。
- 將資料夾內天城體梵字流通版楞嚴咒的兩張影像 JPEG 檔,用秀圖軟體或影像 編輯軟體逐一開啟。
- 3. 先開啟處理"天城體梵字流通版楞嚴咒\_頁面\_1. jpg"
- 接著開啟列印程式,先別急著印,先設定列印格式。
- 接下來設定紙張尺寸,以 Windows XP 附設的圖片和傳真檢視器為例,該設定 可在"相片列印精靈"找到,名稱為"列印喜好設定"。
- 選擇"索引卡(4 x 6 英吋)",選擇完後會退出設定,接下來按"相片列印 精靈"的下一步,接下來的版面設定,選擇接受程式的預設列印模式。
- 再接著按下一步,然後此時您的印表機,會在 A4 的紙張印出如索引卡大小的 天城體梵字流通版楞嚴咒第一頁。
- 列印完第一頁,打開"天城體梵字流通版楞嚴咒\_頁面\_2.jpg",重複上面的 步驟,將天城體梵字流通版楞嚴咒第二頁印在同一張 A4 紙的背面。
- 正常情況下,由於是縮小列印,楞嚴咒的第二頁不會剛好印在第一頁的正背 面,所以請用刀與尺裁減剛好大小,建議將頁碼部份一起裁掉,以縮小面積。
- 10. 裁減成大小如同索引卡的第一頁與第二頁,用膠水背對背黏貼起來,請注意 別沾太多膠水,只要第一頁與第二頁能稍微黏牢就行。如果是噴墨列印,太 多膠水對會傷害已經完成的列印品質。
- 11. 將黏好的楞嚴咒拿去復貝,如果自己沒有復貝機器,可拿到照相館做處理。
- 12. 成果請參看末學拍攝的完成樣品照片。
- 13. 如果不知如何設定印表機的列印尺寸,可直接將本資料夾的兩張 JPEG 檔或 PDF 檔內的天城體梵字流通版楞嚴咒直接印出,再拿到影印店去縮小成索引 卡尺寸影印,然後再做相同的後續處理。